DTI - AABB Porto Alegre PASSO A PASSO DE LIMPEZA DE HISTORICO DE NAVEGAÇÃO

Google Chrome

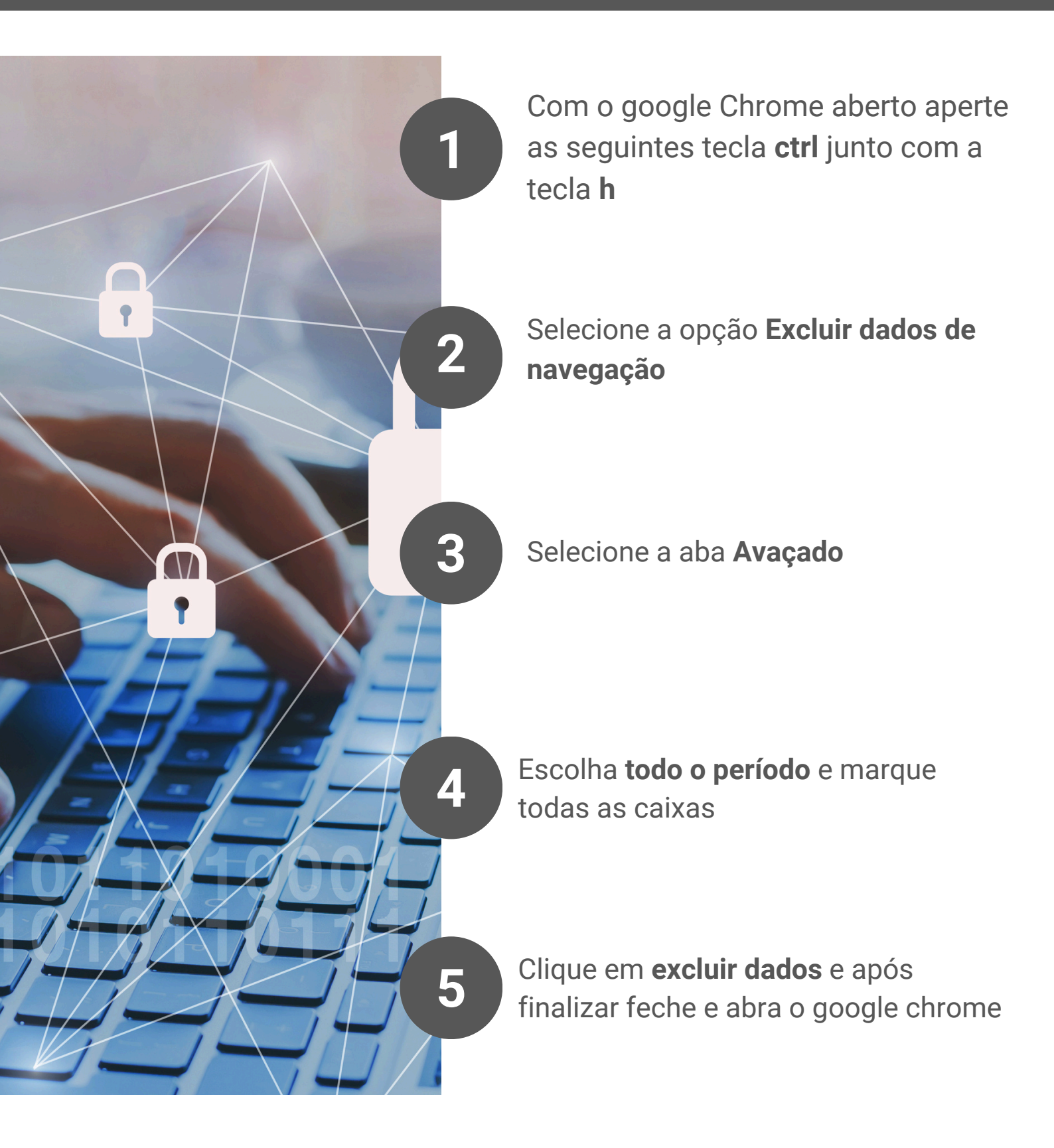